# JOBS AT CU GUEST USER'S GUIDE

# **GETTING STARTED**

Use this guide to access job posting and applicant information as a guest user of Jobs at CU.

- Open an Internet browser window and type in <u>www.jobsatcu.com</u>.
- Navigation or general system questions should be directed to jobsatcuhelp@cu.edu or 303-860-4200.

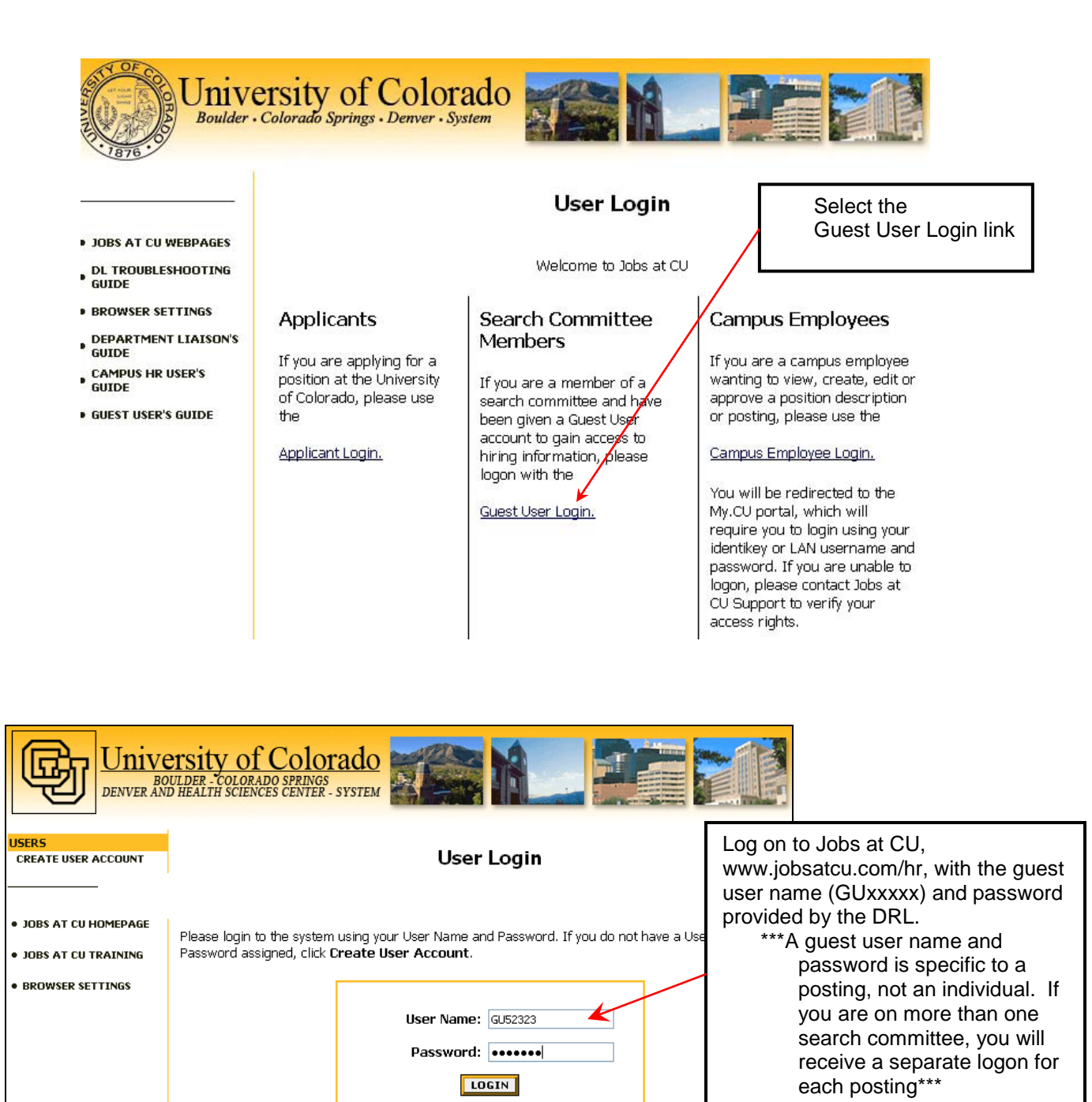

You are about to log in to a secure system. When you are finished, please click **Logout** to ensure that others with access to your computer cannot view the information in the system.

#### **VIEW POSTING**

|                                                                                                    | Jobs at CU                                                                                                    |                      |                          |                    |                    |                  |                     |                      |                          |                   |  |
|----------------------------------------------------------------------------------------------------|----------------------------------------------------------------------------------------------------|----------------------|--------------------------|--------------------|--------------------|------------------|---------------------|----------------------|--------------------------|-------------------|--|
|                                                                                                    | Dept. Recruit Liaison's Guide<br>View / Download                                                                                            |                      |                          |                    |                    |                  |                     |                      |                          |                   |  |
| Click the <u>View</u> link under the<br>Position Title. This will allow<br>you to see the applicants and<br>posting details. | To view the position details, click on the "View" link below the Title. To sort by any column, click on the arrow next to the column title. |                      |                          |                    |                    |                  |                     |                      |                          |                   |  |
|                                                                                                    | Active                                                                                                    |                      |                          |                    |                    |                  |                     |                      |                          |                   |  |
|                                                                                                    | 1 Record                                                                                                    |                      |                          |                    |                    |                  |                     |                      |                          |                   |  |
|                                                                                                    | <b>Position</b><br>Title                                                                                                    | Posting Title        | Job<br>Posting<br>Number | Position<br>Number | Apps In<br>Process | Position<br>Type | Job<br>Open<br>Date | Job<br>Close<br>Date | <b>Department</b>        | Posting<br>Status |  |
|                                                                                                    | Asst<br>Professor<br><u>View</u>                                                                                                    | Associate<br>Faculty | 800005                   | 616737             | 3                  | Faculty          | 11-20-<br>2006      |                      | 10208-Econ-<br>Economics | Posted            |  |
|                                                                                                    |                                                                                                    |                      |                          |                    |                    |                  |                     |                      |                          |                   |  |
|                                                                                                    | Active Postings                                                                                                    |                      |                          |                    |                    |                  |                     |                      |                          |                   |  |
|                                                                                                    | Position Numbe                                                                                                    | er                   |                          |                    |                    | Job Code         |                     |                      |                          |                   |  |
|                                                                                                    | Position Type<br>Definition                                                                                                    | An                   | Any 💌                    |                    |                    | Position Title:  |                     | Any 💌                |                          |                   |  |
|                                                                                                    | Job Posting Nu                                                                                                    | mber                 |                          |                    |                    |                  |                     |                      |                          |                   |  |
|                                                                                                    | SEARCH CLEAR RESULTS                                                                                                    |                      |                          |                    |                    |                  |                     |                      |                          |                   |  |

#### **VIEW POSTING DETAILS**

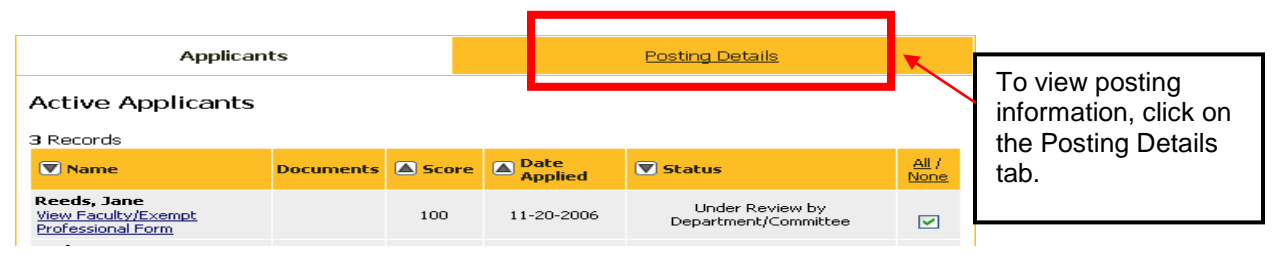

## **VIEW APPLICANT LIST**

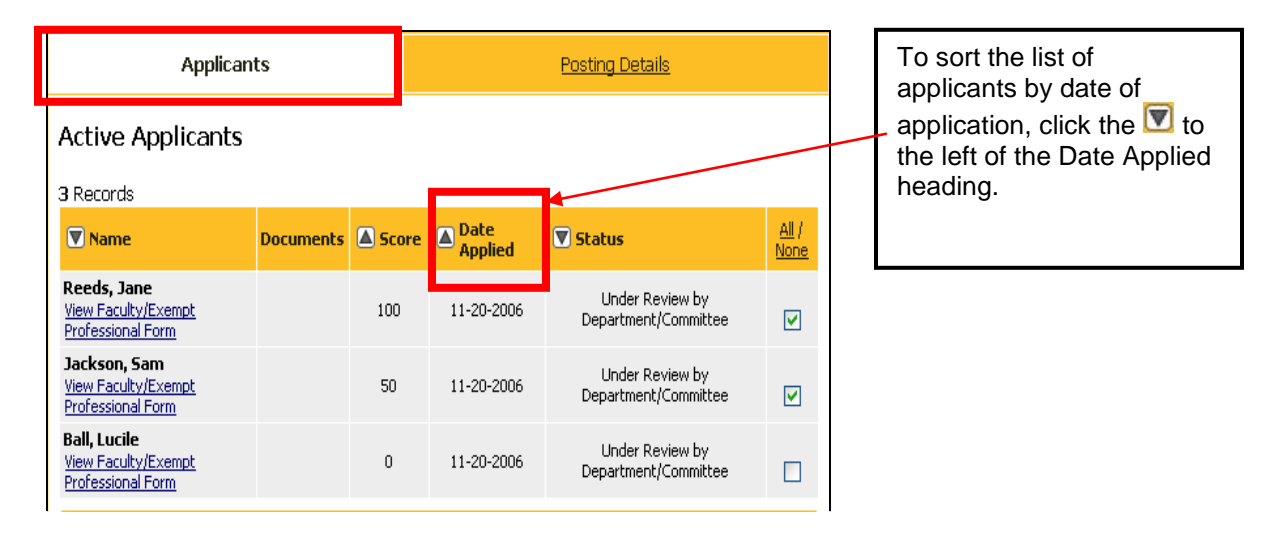

### **VIEW APPLICANT MATERIALS**

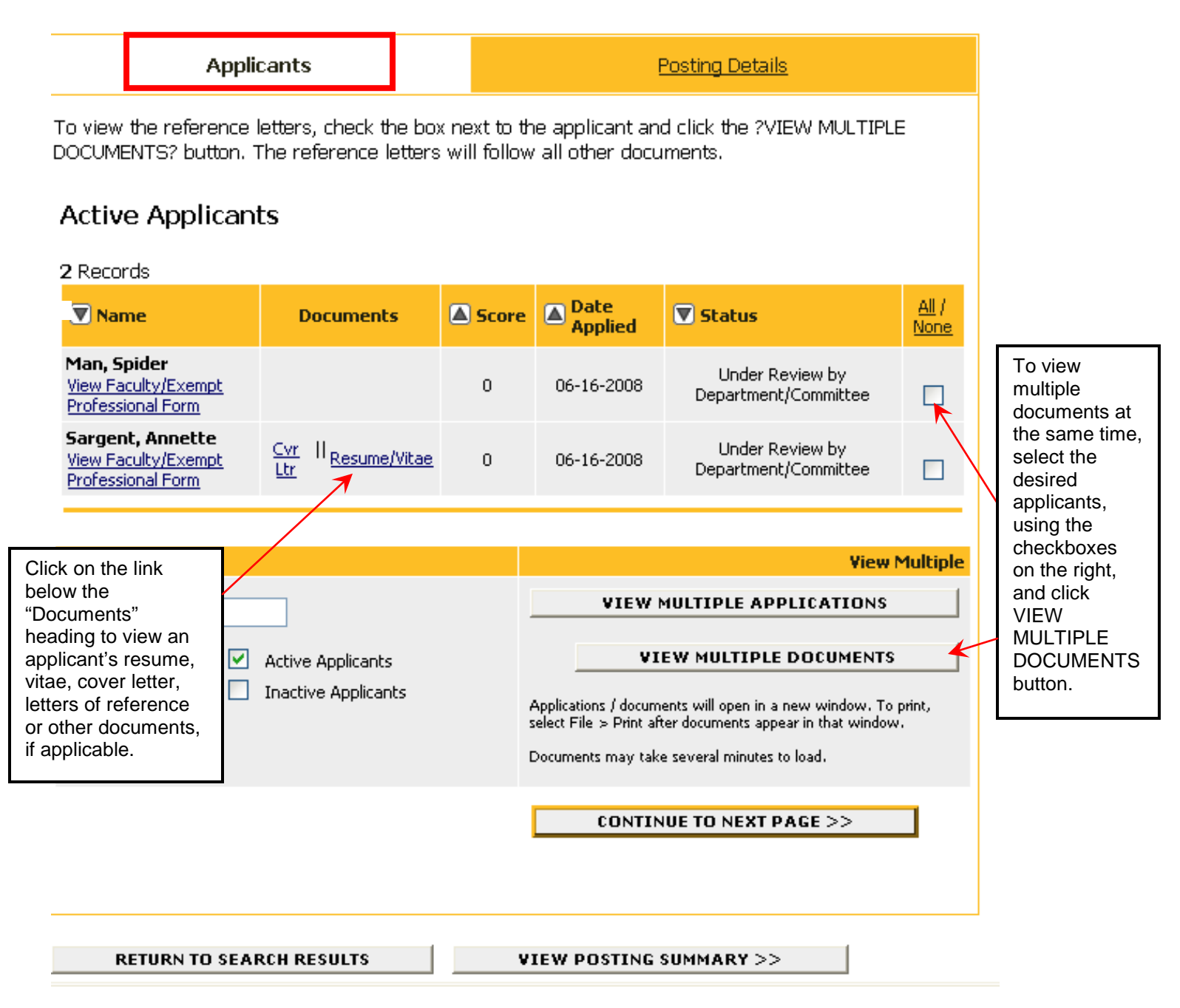

Applications, forms, and documents will open in a new browser window. If you elect to view multiple documents, they will display in one continuous window. Please note that some formatting may have been altered.